# Web 出願の手引き

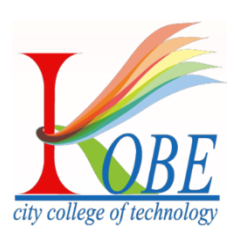

神戸市公立大学法人 神戸市立工業高等専門学校 〒651-2194 神戸市西区学園東町8丁目3番地 [TEL] 078-795-3322 [Web] https://www.kobe-kosen.ac.jp/

# 目次

| 1. | 事前準備1           |
|----|-----------------|
| 2. | 出願サイトヘアクセス1     |
| 3. | IDの登録2          |
| 4. | 志願者情報の入力3       |
| 5. | 申込内容確認書の印刷5     |
| 6. | 入学選抜料のお支払い6     |
| 7. | 出願用顔写真の登録(任意) 8 |
| 8. | 写真票の印刷と提出10     |
| 9. | 受験票の印刷11        |

#### 1. 事前準備

- □ インターネットに接続できるパソコン・スマートフォン・タブレット端末
- □ メールアドレス

「@e-shiharai.net」からのメールを受信できるように迷惑メール等の設定を確認して おいてください。

□ 印刷用のプリンタ

自宅にプリンタがない場合は、コンビニエンスストア等のプリンタをご利用ください。

- □ 顔写真データまたは写真1枚
- ※ 出願手続きは、Web 出願システムでの登録後、在籍または出身中学校等が作成する 調査書等の「出願書類」を期日までに郵送することにより完了します。 在籍または出身中学校等には余裕をもって出願書類の作成を依頼してください。

#### 2. 出願サイトヘアクセス

本校 Web サイトにアクセスし、バナーをクリックしてください。 ホーム > 受験生の方 > 入試情報 > 本科入試案内-中学生対象https://www.kobe-kosen.ac.jp/examinee/admission/junior/ 右の QR コードからもアクセスできます。

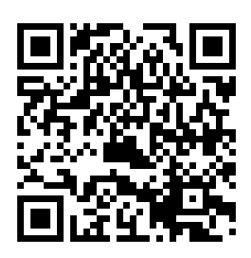

#### 3. ID の登録

入試説明会等のイベント予約で ID を作成済の方は 4. へ進んでください。

 [はじめての方はこちら]をクリックし、 ID (メールアドレス)を登録してください。

| /金 神戸市立工業高等専門学校                                                                                                    |                                                                                                    |
|----------------------------------------------------------------------------------------------------|----------------------------------------------------------------------------------------------------|
| 神戸市立工業高等専門学校のネット出願へようこそ                                                                                                    |                                                                                                    |
| なじめて呼んされるかへ)<br>・ ユーザロ (メールアドレス) まはらかて登録される方は、下がボタン<br>をクリックしてくさない。<br>・ mrascompanyが「大下小氏D」(場合D) として音樂された方は、ログ<br>くっと言葉などがない。<br>はじや (こかれことち) | 学校からのお知らせ<br>(1)読約(2)<br>・ (1)読約(2)<br>・ (1)読約(2)<br>(1)完成(2)(3)<br>(1)完成(2)(3)<br>(2)(2)に対応(3)(3)<br>(2)(2)に対応(4)(3)<br>・ (2)(2)(3)(3)<br>・ (2)(3)(3)(3)<br>・ (2)(3)(3)(3)<br>・ (2)(3)(3)(3)(3)<br>・ (2)(3)(3)(3)(3)(3)<br>・ (2)(3)(3)(3)(3)(3)(3)(3)(3)(3)(3)(3)(3)(3) |
| (ユーザロ塩漬が500かの)<br>・ 豊康市ルウユーザロ(メールアドレス)、ノスワードを入力のうえ、<br>「ログイン」をクリックしてください、<br>・ メールアドレスの変更を発展される最低は、ログイン後、「メールアド<br>レス変更」となき取ってくさい。             | ※いたしに認うステムへの登録後、入学組织和以2手数は老師内したうス、下記<br>の「と離婚者提供型例」やご若敏を知るするで、ご最終やきはつぶてしたが、<br>でごれ着ください。<br>= の離算器にて痛のあるものは気け付けません。十分に奈裕をもって出課して<br>ください。                                                                                                    |
| スールクドレス<br>の回転<br>パスワード □ 1007- FORF8988<br>Persond                                                                                            | (二世番四月(1998)<br>(国際国際の)((金)-2004年1月12日(金)<br>(日本田田田田田田田田田田田田田田田田田田田田田田田田田田田田田田田田田田田田                                                                                                    |
| ログイン<br>バスクートをお忘れの方はこちら<br>※「利用用用」をご問題いただいたのち、ご利用ください。                                                                                         | <ul> <li>こいぞれも思いと思いてきた。(必若)</li> <li>(コーザロクス)には、</li> <li>イベント学校を知るだと方は、イベント学校時に用む、一ザロ (メールアドレス) たびダインしてくさい、登録の回見が登めて読みたますので、等</li> </ul>                                                                                                    |

② ID として利用するメールアドレスを入力し、
 〔送信〕をクリックしてください。
 (登録されたメールアドレスには、
 今後入試に関する連絡が届きます。)

| 1 E-mail | 送信(ユーザ登録用確認コード送信)                                                                                                    |
|----------|----------------------------------------------------------------------------------------------------|
|          | コージロとしてご利用いたさくご言意の思想で解放メールアドレスな入力して、「認想」ボタンを押してくたさ<br>い、<br>かたのためイールアドレス有てニューダ単純的の構成コードを送換します。<br>メールが自立されていた、メール体を発展すれた構成コードを入りし、パスワードを用く体気的、な行ってください。<br>(現在コードの市時間間は2000です)<br>単語的いただいたメールアドレスに、学校分らの発展通常などを改善することができた。<br>単合体いただいたメールアドレスを投算する。または美量でなられてることがありません。<br>■ 「同時間が」では使いたたいために、ご時にたさい、                                                                                                    |
|          | ・ きかい ・ 入力にはメニルプドレスに、登場有「幕内様はメールを知道します。 ・ スイーチャー・ファン(編8:1759/11/L: 総第二トを知道します。 ・ スイーチャー・ファン(編8:1759/11/L: 総第二トを知道します。 ・ ご目的ベールプドレスに、「8+m hans.net」からのモメールが発電すきょうとは思してくどさい。 ・ 10日かイールプドレスに、「8+m hans.net」からのモメールが発電すきょうとなどしてくどさい。 ・ 10日かイールグ様的を見ておけず、いたいのモメールが発電すきょうがあたしてくくいた。 ・ 10日かイールグ様的を見ておけず、いたりのモズ(様はください) ・ 10日かイールグ様的を見ておけず、こちのモズ(様はください) ・ 10日かん ・ 10日かん ・ 10日 |
|          | X-4/2/FL/X enset                                                                                                    |

③ メールで届いた「確認コード」、
 「志願者氏名(カナ)」、「生年月日」、
 任意の文字列の「パスワード」を入力し、
 [登録]をクリックしてください。
 (「本登録完了のお知らせ」メールが
 届くと登録完了です)。

| / 一 神戸市立工                          | 業高等専門学校                                                                                                    |  |
|------------------------------------|----------------------------------------------------------------------------------------------------|--|
| E-mail##                           | 111 ) パスワード音論定了 ) 本地名特别音論 ) 本地名特别音捷 完了 )                                                                                                    |  |
| Step2 パスワード                        | <b>登録画(角</b> )                                                                                                    |  |
| ■メール送信が完了しました。                     | (※お手続きはまだ死了しておりません)                                                                                                    |  |
| ※お手続きはまだ得了し、<br>確認コード入力<br>確認コード入力 | CBりません、メールを得深し、以下の入力を進めてください、     Aligner     Aligner     A |  |
|                                    | 利用時所を構成し、同意したとか(日日・ボタンを用してください。<br>「日日・ボタンを用してください。<br>「夏」」の「日」                                                                                                    |  |

# 4. 志願者情報の入力

 入試説明会等のイベント予約で 登録済の ID または「3. ID の登録」 で登録したメールアドレスと パスワードでログインしてください。

| ▲ 神戸市立工業高等専門学校                                                                                                    |                                                                                                    |
|----------------------------------------------------------------------------------------------------|----------------------------------------------------------------------------------------------------|
| 神戸市立工業高等専門学校のネット出願へようこそ                                                                                                    |                                                                                                    |
| はこので学校上れあの-1<br>・ ユーザロ (メールアドレス) をはこので加速される方は、下のボタン<br>をクリックしてください。<br>・ mmcorrowady (イヤ)mCD (単規D) として登録された方は、Dグ<br>・クン名加速かくだたい。<br>はこのでのかはことら | 学校からの対応らけ<br>(1)2000(1)20(1)20(2)20(2)20(2)20(2)<br>(1)2020(2)2020(2)200(2)2020(2)200(2)200(2)200(2)200(2)200(2)200(2)200(2)200(2)200(2)200(2)200(2)200(2)200(2)200(2)200(2)200(2)200(2)200(2)200(2)200(2)200(2)200(2)200(2)200(2)00(2)0(2) |
| (ユーザロ登録が労済みの乃へ)<br>・ 世球あみのユーザロ(メールアドレス)、パスワードを入力のうえ、<br>「ログイン」をクリックしてくだち、<br>・ メールアドレスな営業を確認される考察は、                                            | ※ Webに関システムへの登録後、入学識別4020年期4号時代したうえ、予約<br>の「加速管理理書用限」中に管理を定由するまで、血管手続きは高了しませんの<br>てご注意ください。 ※ 出意事構成予発の必要ものは気が付けません。十分に実际をもって出意して<br>ください。                                                                                                    |
| メーカアドレス<br>「WRI」<br>パスタード 1/130-F669868<br>第四回回日<br>ログイン                                                                                       | [二級者書助交け(利約2)<br>■ [回着期前のみ]、((着着目前よび学力通信)<br>2023年3月(2023年3月)(日2日(点))<br>2023年4月(月日(二会)→2024年3月)(日日(点)、高よび<br>2024年3月(月日(金)→2024年3月)(日日(点)、<br>■ いぞれて直相日の13月まで (心音)                                                                                                    |
| ※「利用規約」をご確認いただいたのち、ご利用ください。                                                                                                    | 【ユーザDDCついて】<br>● イベント予約を申込まれた方は、イベント予約時と同じユーザDD(メールア<br>ドレス)でログインしてください、登録長の項目が自動で反映されますので、再<br>入力が不要となります。                                                                                                    |

② 志願者を選択し、[新規申込手続きへ]をクリックしてください。

|                                                                                                    | I<br>工業高等専門                                                                      | 学校                                 | マイページ                     | ログイン情報変更    | 志願者情報交更 | 申込限歴 | ログアウト<br>さん |
|----------------------------------------------------------------------------------------------------|----------------------------------------------------------------------------------|------------------------------------|---------------------------|-------------|---------|------|-------------|
| 00 00                                                                                                    | )↓さんのマイペー                                                                        | -ジ                                 |                           |             |         |      |             |
| 中込眉歴・配信メー                                                                                                | しを確認する                                                                           |                                    |                           |             |         |      |             |
| お知らせ<br>(写真原の写真につい<br>事務時度でシックロー<br>(解写真について)<br>1. 回顧可っ月以<br>2. 上半規制理正型<br>(Ref.IIIIS74)(名目 / 2<br>申込履歴 | て】<br>24cm×横3cm)を払付して<br>たていただくて、専務の<br>内に繊維(カラー・自集現)<br>向き・無単葉(成4cm×横)<br>パはごちら | ください。または、下の<br>品付か不留になります。<br>icm) | 3ボタンより勝等高データを2            | ₽ップロードしてくだ8 | 26.1.   |      |             |
| 中込御号                                                                                                    | 入試区分                                                                             | 申込日                                | 支払方法                      | 入金情報        |         | 受赎票  |             |
|                                                                                                    | 1つの<br>画面石                                                                       | メールアドレスで、双子<br>上メニューの「志願?          | など姿勢名の出際を行う場合<br>新規中込手続きへ | 、           |         |      |             |

 3 入試区分を選択し、[次へ]をクリック してください。

<注意>

推薦選抜で合格とならなかった場合に 学力選抜を受験希望の方は「推薦選抜 および学力選抜」を選択してください。

| / 御戸市立:    | 工業高等専門学校           | マイベージ ログィ    | ン情報変更 | 志願者倚報変更 | 中込環歴 | ログアウト<br>さん |
|------------|--------------------|--------------|-------|---------|------|-------------|
| 入試区分遊訳     | 報入力 試験選択 お支払い方法の入力 | 出験頃報の確認 送信完了 | >     |         |      |             |
| Step1 入試区分 | 選択                 |              |       |         |      |             |
|            |                    |              |       |         |      |             |
| 入試区分選択     |                    |              |       | _       |      |             |
|            | 入試区分 選んでください       |              |       | -       |      |             |
|            |                    |              |       |         |      |             |
|            | 1                  | Ra X/        |       |         |      |             |
|            | 2                  | 23           |       |         |      |             |

④ 規約同意確認の画面が表示されますの
 で、<u>最後までスクロールして確認</u>し、
 [同意して次へ]をクリックします。

| ×                                                                                                    |
|----------------------------------------------------------------------------------------------------|
| 規約同意確認(最後までスクロールしてお読みください)                                                                                                    |
| くの第二単インの時間に、パリに<br>当社では、ごを使いしたにいた個人保険を、以下の場合を除き、<br>第三部に提明することはありません。<br>・ごさん入の問意やいたりに場合<br>・送令の規定による場合                                                                                                    |
| ○個人類報に関するお願い合わせについて<br>当社が保有する値、(利用に対する利用目的の通知、銀示等の求<br>めについてはせては、単数の適切は進行を助けない場つにおい<br>て、当社が保有する値、内部にし対さる利用目的の通知、展示、<br>訂正、道応、制部、利用率、月本、男素、豊富地の停止、及び<br>当社が保有する値、(利用の)第三者使用2組の残害の求わな受け<br>(付けております、朝宗等の特徴にあた)のこ本人であること<br>又はべ場人であることを解認させていただまます。(利用目前)<br>の通知」及び「開来」の学校はよったので」(実有私)ので<br>す。当社が死心で発く申請者をお送りしますので、下記の受付<br>返回にご覧水ください。) |
| 苦情、相談の受付<br>当社では個人情報の取扱いに関する苦情、相談を受け付けてお<br>ります。下記の受付窓口にご連絡ください。                                                                                                    |
| 個人情報の取扱いに関する受付窓口はこちら                                                                                                    |
| ※出題手続きに関するお問い合わせは、<br>画面下部の「お問合セ先」へご推躍ください。<br>-                                                                                                    |
| 同意しない 同意して次へ                                                                                                    |

- ⑤ 各項目を入力あるいは選択し、[試験選択画面へ]をクリックします。
- ⑥ 入試区分と試験日を確認のうえ、[選択]をクリックします。
- ⑦ [志望学科]をそれぞれ選択してから、
   ここまで登録された内容を確認する
   ため、[保存して中断する]をクリック
   します。

| お知                          | 5ŧ                                   |                          |                                                                                                    |                         |                        |                        |                                |      |
|-----------------------------|--------------------------------------|--------------------------|----------------------------------------------------------------------------------------------------|-------------------------|------------------------|------------------------|--------------------------------|------|
| ◇選択し                        | と選抜・志望                               | 学科に関違い                   | いがないか、                                                                                              | もう一度よ                   | :<確認して                 | ください。                  |                                |      |
| ◇ここま<br>「申込確<br>「申込<br>へ確認治 | でに入力した」<br>忍」ボタンか<br>内容確認書」<br>マイページ | 内容の確認<br>ら「申込内<br>を印刷して、 | <ul> <li>・印刷を行う</li> <li>・ 印刷を行う</li> <li>・ 啓確認書」を</li> <li>・ 必ず申込手</li> <li>&gt; 、 ボタント</li> </ul> | には、「保<br>取得してく<br>続き前に、 | 存して中断<br>ださい。<br>中学校の先 | する」ボタン?<br>生に確認を受い     | を押し、マイハ<br>けてください。<br>SV進みくださ! | ページの |
| ◇入学選                        | 友料支払い後                               | の<br>で<br>変更は<br>一t      | のできません                                                                                              | ので、ご注                   | i意ください                 | )<br>X 1710 (Eller, 40 | JE07 < 72 2 0                  | °0   |
|                             |                                      | 戻る                       | お支払い                                                                                                | 画面へ                     | 保存し                    | て中断する                  |                                |      |

⑧ [マイページへ]をクリックします。

| 申込情                             | 報を保存しました                                                                               |
|---------------------------------|----------------------------------------------------------------------------------------|
| 申込を再開                           | する場合はマイページよりお願いします。                                                                    |
| お知ら<br>入力内容に<br>(Step2:情<br>い。) | せ<br>ミリがないか確認後、「焼きから」ボタンより、次へ進んでください。<br>柳入力画面、Step3:試験選択画面を再確認後、Step4:「お支払い画面」へ進んでくださ |
|                                 |                                                                                        |

# 5. 申込内容確認書の印刷

① [申込確認]をクリックします。

※[続きから]をクリックすると、 ここまで登録された内容を修正する ことができます。

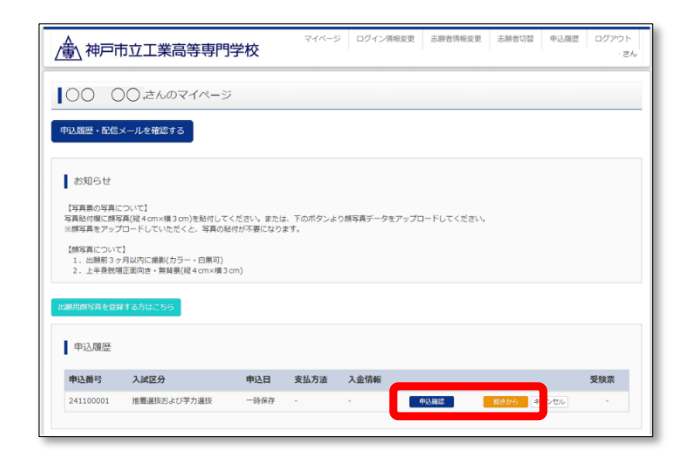

- ② 画面下部の[申込内容確認書]を クリックすると、申込内容確認書(PDF) がダウンロードされます。 印刷して内容に誤りがないか確認して ください。中学校の先生にも確認して もらってください。
- ③ [戻る]をクリックしてマイページへ戻ります。

修正する場合は、マイページの [続きから]をクリックし、内容を 修正してください。(①参照)

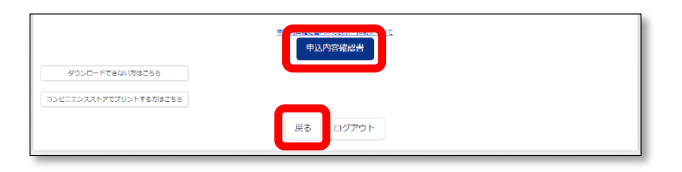

#### 6. 入学選抜料のお支払い

< お支払い後は、申込内容を修正することができませんので注意してください。 >

IT.

マイページ[続きから]
 >Step2下部[試験選択画面へ]
 >Step3下部[お支払い画面へ]
 の順にクリックして、
 確認画面で[はい]をクリックし、
 Step4へ進んでください。

| お知らせ                                                                                                    |
|----------------------------------------------------------------------------------------------------|
| ◇選択した選抜・志雄学科に開違いがないか、もう一度よく確認してください。                                                                                             |
| ○ここまでに入力した内容の確認・印刷を行うには、「保存して中断する」ボタンを押し、マイページの<br>「申込確認」ボタンから「申込内容確認書」を取得してください。<br>「申込内容確認書」を印刷して、必ず申込手続き前に、中学校の先生に確認を受けてください。 |
| ◇確認後、マイページの「続きから」ボタンより手続きを再開し、お支払い画面へお進みください。                                                                                    |
| ◇入学遺抜料支払い後の変更は一切できませんので、ご注意ください。                                                                                                 |
| 戻る お支払い画面へ 解存して中断する                                                                                                    |
| -14.6                                                                                                    |
| ×<br>確認                                                                                                    |
| 中学校の先生に確認を受けましたか。<br>【申込内容確認書の取得方法】<br>「いいえ」を選択後、「保存して中断する」ボタンを押し、<br>マイベージの「申込確認」ボタンを押してください。                                   |
| はい いいえ                                                                                                    |

 ② お支払方法を選択し、[確認画面へ]を クリックします。
 クレジットカードを選択した場合は、
 クレジットカードの情報を入力してく ださい。

事務手数料は志願者負担となります。 事務手数料額はお支払い方法により 異なります。

| 試験名                                       |              |      |           |                               |         |        |
|-------------------------------------------|--------------|------|-----------|-------------------------------|---------|--------|
| 入試区分                                      |              |      | 試験名       | *                             |         |        |
| Tenenation (C.S. C. T. C. Martin          |              |      | Tachender | 138.0 <b>-</b> 77 <b>a</b> 18 |         |        |
|                                           |              |      |           | 入学道                           | 損获料 ¥16 | ,500-  |
|                                           |              |      |           |                               |         |        |
| お支払い方法の選択<br>※お支払い方法により事役手数料が異なりますので、事役手数 | 料を確認しお手続きしてく | ださい。 |           |                               |         |        |
|                                           |              |      |           |                               |         |        |
| <ul> <li>クレジットカード</li> </ul>              |              |      |           |                               | 事務手款科   | ¥514-] |
|                                           |              |      |           |                               |         |        |
| 0 3982392259                              |              |      |           |                               |         |        |
| ○ペイジー・金融機関ATM (現金)                        |              |      |           |                               |         |        |
| ご利用可能な金融機関ATMについて                         |              |      |           |                               |         |        |
| ○ ペイジー・金融線型ATM(カード・遺帳)                    |              |      |           |                               |         |        |
| ごれ用可能な全部検知ATMについて                         |              |      |           |                               |         |        |
| こべくジー (ネット/ひょうが)                          |              |      |           |                               |         |        |
| Contra Mistrianasi                        |              |      |           |                               |         |        |
|                                           |              |      |           |                               |         |        |
|                                           |              |      |           |                               |         |        |
|                                           |              |      |           |                               |         |        |
| お知らせ                                      |              |      |           |                               |         |        |
|                                           |              |      |           |                               |         |        |

③ 申込内容を確認し、各チェックボック スをクリックして「✔」を入力し、 [上記内容で申込む]をクリックして ください。

これ以降は、申込内容を修正すること ができません。

| 上記入力内容にお願意見はありませんか。<br>「上記内容で場合[1 ボウンクリック語、株正ができなくなります。<br>クリックする者に以下の明色を再確認し、終りがなければチェックをつけてください。<br>曲33人内容                                                                                                    |
|----------------------------------------------------------------------------------------------------|
|                                                                                                    |
| <ul> <li>志: 官请報</li> <li>□ TFX編纂情報に入力したもので認りはありませんか(入力可算文字数を起える場合を除く)</li> <li>□ ○ ○ ○ ○ ○</li> <li>□ ○ ○ ○ ○ ○</li> <li>□ ○ ○ ○ ○ ○</li> <li>□ ○ ○ ○ ○ ○</li> <li>□ ○ ○ ○ ○ ○</li> <li>□ ○ ○ ○ ○ ○</li> <li>□ ○ ○ ○ ○ ○</li> </ul> |
| RS LEMECONO                                                                                                    |

④ 画面に送信完了と表示され、登録されたメールアドレスにメールが届きます。
 [マイページ(受験票出力)へ]をクリックします。

### 7. 出願用顔写真の登録(任意)

顔写真データをアップロードすると、写真票の印刷後に写真を貼り付ける必要がありません。 (写真をアップロードしない場合は、8.へ進んでください。)

 マイページの記載事項を満たした 顔写真データを用意し、[出願用顔写真 を登録する方はこちら]をクリック します。

|                                                                                        | 市立工業高等専門                                                                                                  | 学校                        | マイページ         | ログイン情報    | 定更 志願者情報3 | 定更 志願者切替 | 申込履歴 ログアウト<br>・さん |
|----------------------------------------------------------------------------------------|----------------------------------------------------------------------------------------------------|---------------------------|---------------|-----------|-----------|----------|-------------------|
| 00 0                                                                                   | ) ( ,さんのマイページ                                                                                             |                           |               |           |           |          |                   |
| 中认题是一配任                                                                                | メールを確認する                                                                                                  |                           |               |           |           |          |                   |
| お知らせ<br>(写真葉の写真)<br>写真紀竹様に類写<br>※成写真をアッフ<br>(練写真をフッフ<br>(練写真をついて<br>1、出願用うっ<br>2、上半発数の | こついて]<br>(賞 (従 4 cm×頃 3 cm)を起付してく<br>(二 ードしていただくと、写真の起<br>こ]<br>月以内に 建則(ガラー・白栗可)<br>証玉何き・無貧景(従 4 cm×頃 3 c | 、ださい。または<br>けが不要になり<br>m) | 下のボタンよ<br>ます。 | り練写真データをア | ップロードしてくだ | εu.      |                   |
| 出版用用写真全型                                                                               | ## & 5 k                                                                                                  |                           |               |           |           |          |                   |
| 申込履歴                                                                                   |                                                                                                    |                           |               |           |           |          |                   |
| 申込器号                                                                                   | 入試区分                                                                                                    | 申込日                       | 支払方法          | 入金情報      |           |          | 受限原               |
| 241100001                                                                              | 推薦選技および芋力選技                                                                                               | 一時保存                      |               |           | 4282      | R800 -   | - 100             |

 ② [顔写真アップロード]をクリック します。

| 中山居臣・殿信メールを特徴する                                                                                                    |
|----------------------------------------------------------------------------------------------------|
| - お知らせ                                                                                                    |
| 【写真面の写真について】<br>写真型HMIC回路写真明(MINM書)300分を掛けてください、または、下の爪グンより都写真データをアップロードしてください。<br>制画音楽がアップロードしていただくた、写真の地にが予考になります。    |
| 【加容論(2017)<br>1. 日本的「シットは内では際信(シッテー・自論は)]<br>2. 上学会管理業業務合・第四第編(21 com(表 2 cm))                                          |
| 世紀県前海瓦エリアを招じる                                                                                                    |
| 出版用颇写真(任意)                                                                                                    |
| 出願用時写真を注意で登録すると、思知思い写真向がある場合、写真は完新更がごが用いただけます。<br>出読用時写真を登録すると、見知思い写真向がある場合、写真は完新更がごが用いただけます。                           |
| ログインしているメールプドレスはmado(共通の)として登録されています。<br>上記単規算言を登録すると、他のrimitorinadoがイトマン試算を通知に応じ買買が利用できます。<br>(青葉、実現意見していたどく名使用なくなります) |
| RETTY 70-10-1                                                                                                    |

#### ③ [写真の登録手続きへ進む]をクリック します。

| アップロードする読写真ファ   | OUCOUT          |  |  |
|-----------------|-----------------|--|--|
| 写真の規定(サイズ、ファイル影 | <u>は第) はこちら</u> |  |  |
|                 |                 |  |  |
| さんの顔写真          |                 |  |  |
| 登録されていません。      |                 |  |  |

④ [ファイルを選択]をクリックして
 用意した顔写真データを選択し、
 [次へ]をクリックします。

| anter ) alere ) orige )    |    |
|----------------------------|----|
| Step1 写真を選ぶ                |    |
| 出題用の写真を選択してください。           |    |
| 写真の規定(サイズ、ファイル形式等)はこちら     |    |
| 総裁写真を選択 「ファイルを選択」 見されていません |    |
| Rõ                         | ×~ |

⑤ 必要に応じて写真を編集し、[登録する 写真をチェック]をクリックします。

赤枠内が写真票に印刷されます。 赤枠を動かしたりサイズを変える等 して写真を編集してください。

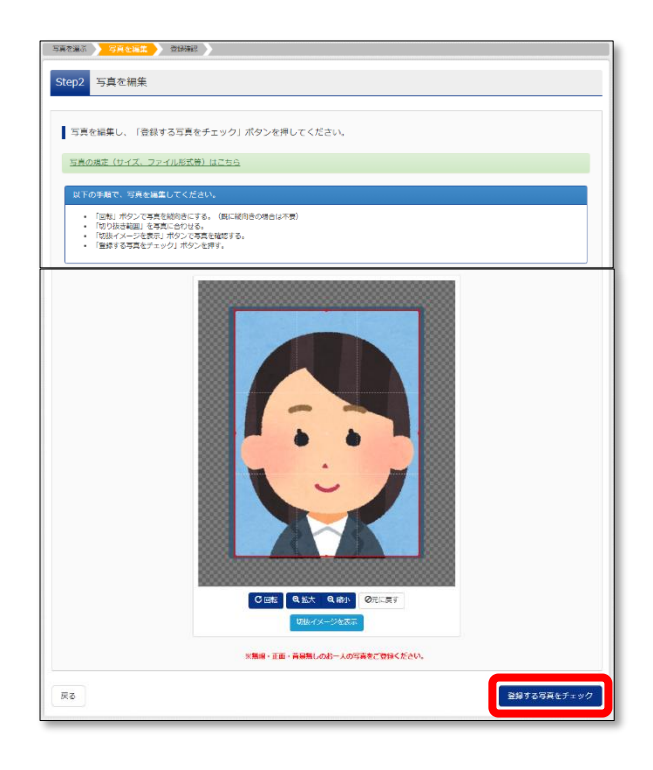

⑥ 画面に表示された写真イメージを確認
 し、よろしければ[写真を登録する]を
 クリックします。

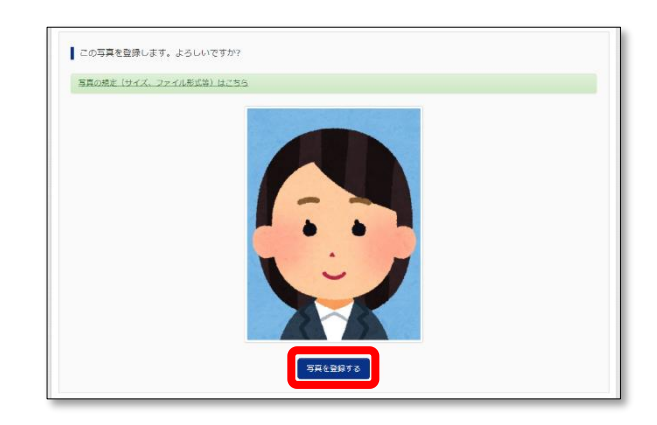

# 8. 写真票の印刷と提出

 入学選抜料の支払いが完了すると、 マイページに[受験票]ボタンが 表示されますので、クリックします。

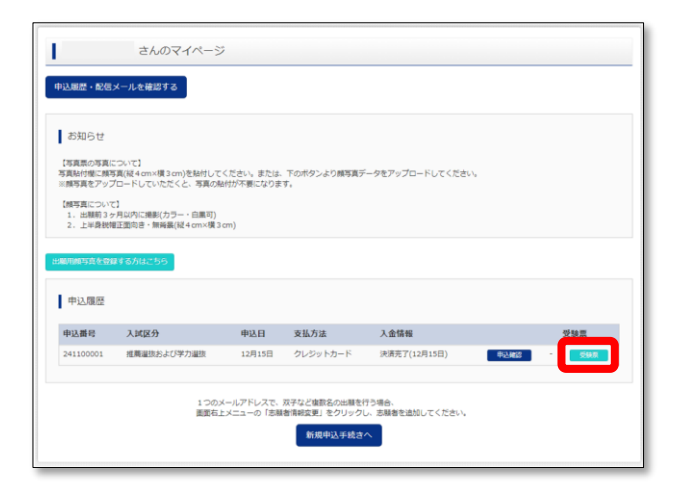

[「写真票」表示]をクリックすると、
 写真票(PDF)がダウンロードされますので、A4 サイズの白い紙に印刷してください。

| 受験票(申込番号:                                                  | 251100001)                                                                 |
|------------------------------------------------------------|----------------------------------------------------------------------------|
|                                                            |                                                                            |
| 試験情報                                                       |                                                                            |
| 入試区分                                                       | 推薦選抜および学力選抜                                                                |
| 試験名                                                        | 推薦選抜および学力選抜                                                                |
| ダウンロード<br>受験票PDFをダウンロー!<br>ブラウザ上でPDFを開き6<br>PDFを保存した後は、Add | *します。<br>- 同を行うと、野崎が消えたり、レイアウトが無れる場合があります。<br>ibeReaderを利用して表示・印刷を行ってください。 |
| AdobeReaderをお持ちで<br>Get Adobe<br>Acrobat Reader            | ない方は返下リンクよりダウンロードし、インストールしてください。<br>「受検売」表示                                |

③ 印刷した写真票をキリトリ線に沿って 切り取ってください。

顔写真をアップロードしなかった場合 は、用意した写真の裏に氏名を記入の うえ、写真票の写真貼付欄に貼り付け てください。

| 0           |                              |               |
|-------------|------------------------------|---------------|
| *# <b>7</b> | 2825年度<br>「市立工業高等専門学校<br>写真票 |               |
| 試験名         | 推薦選抜および学力選抜                  |               |
|             |                              | - <+ 0 + 0 #0 |
|             |                              |               |
|             | <b>O</b>                     |               |
| ※受験番号       |                              |               |
| 59777       |                              |               |

④ 写真票を在籍中学校等へ提出してください。

#### 9. 受験票の印刷

<受験番号入りの受験票は出願書類提出期間最終日の翌日からダウンロードできます。>

 マイページの[受験票]ボタンを クリックします。

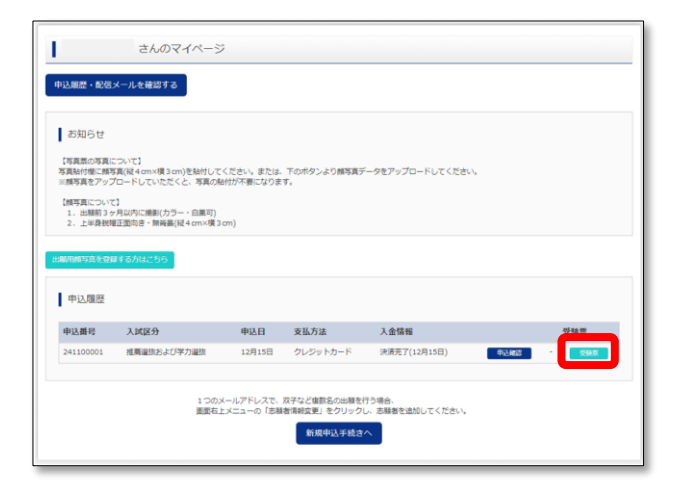

② [「受験票」表示]をクリックすると、
 受験票(PDF)がダウンロードされますので、A4 サイズの白い紙に印刷してください。

受験番号は、出願書類提出期間最終日 の翌日になるまで表示されません。

③ 印刷した受験票をキリトリ線に沿って 切り取ってください。

| 受験票(申込番号:2                                                                                                    | 51100001)                                                                    |                                      |
|----------------------------------------------------------------------------------------------------|------------------------------------------------------------------------------|--------------------------------------|
|                                                                                                    |                                                                              |                                      |
| 試験情報                                                                                                    |                                                                              |                                      |
| 入試区分                                                                                                    | 推薦選抜および学力選抜                                                                  | ξ                                    |
| 試験名                                                                                                    | 推薦遺抜および学力選歩                                                                  | ł                                    |
|                                                                                                    |                                                                              |                                      |
| ダウンロード<br>受験票PDFをダウンロードした<br>フラウザ上でPDFを観音の訳<br>PDFを保存した後は、Adobel<br>AdobeReaderを影響ちてない<br>ん AcobeReaderを影響すてない | tす。<br>Effうと、野飯が英注たり、レイアウトガ<br>iaaderを利用して表示・印刷を行ってくり<br>方は以下リンクよりダウンロードし、イ) | '寝れる場合があります。<br>ささい。<br>ンストールしてください。 |
|                                                                                                    | 「受験票」表示                                                                      | 「写真票」表示                              |

|                                  | 2825年度                                |    |
|----------------------------------|---------------------------------------|----|
| 14                               | 戶市立工業高等専門学校                           |    |
|                                  | 受験票                                   |    |
| 秋香号                              |                                       |    |
| 79ガナ                             |                                       |    |
| E.S                              |                                       |    |
|                                  |                                       |    |
|                                  | 試験名                                   |    |
|                                  |                                       | \$ |
| 調抜 2025年                         | E1月18日(土) 集合 8:30~9:00                | 4  |
| 接 9:20~                          |                                       |    |
| 3検査 2025×<br>料 9:30~<br>語 10:40~ | 10:20<br>11:30                        |    |
| 学 11:50~                         | 12:40                                 |    |
| 語 13:39~<br>学力検査開始               | 14:20<br>20分経過後の受験は認めません。             |    |
| 日の緊急連絡                           | 8先>事務室学生課 078-795-3322                |    |
| k校から受験#<br>ps://www.kob          | iへの緊急連絡>本校¥ebページに掲載<br>e-kosen.ac.jp/ |    |
| 原住、受験者                           | 号が記載されていることを確認のうえ、                    |    |
| 1日日におすり<br>動動局が記載                | なされた受験原は、出願書類提出期間最終<br>り回転です。)        |    |
|                                  | り検査両日とも本原を利用します。                      |    |
|                                  |                                       |    |
| 1                                | 神戸市立工業高等専門学校                          |    |
|                                  | 078-795-3322                          |    |